## Introduction

This document provides the basic instructions for printing an alternative cover sleeve for *BioShock Infinite*, as downloaded from BioShockInfinite.com. To get the highest-quality print from home, we recommend using semi-glossy to glossy photo paper, but it's not required. A local print shop can also provide a quality print for low cost.

## How to Print

- Make sure that paper is loaded in the printer. Each platform's cover sheet is small enough to fit a standard legal paper size (8.5" x 14"), which can be printed on most basic desktop models. Not all photo paper comes in legal size, so you may have to manually trim down a larger sheet.
- Set the paper size.
  - For Windows: In the **File** menu, click **Page Setup** or **Print**. Click on the **Paper Size** option and highlight **Legal**.
  - For Mac: In the **File** menu, click **Print**. Make sure you have the Dialog Box expanded. (There is a small arrow to view more/advanced options.) Click on the **Paper Size** option and highlight **Legal**.
- Select the orientation, which is **Landscape**. Sometimes this is represented with an icon instead of a tab, so look for something like this. (The second option on the right is **Portrait**, which you don't want to select.)

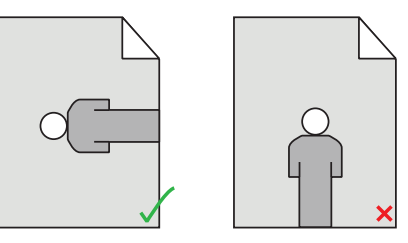

- Select **Print** to start the job.
- Cut out and insert into your game box sleeve.

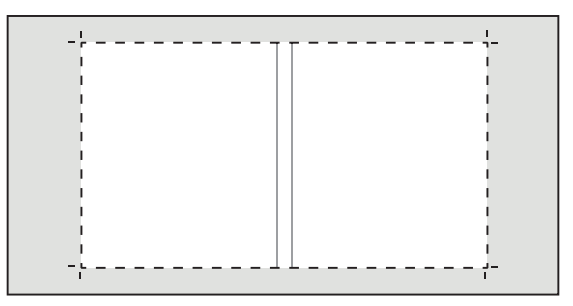

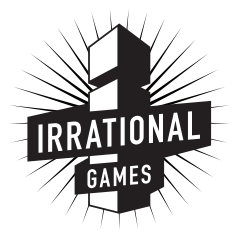